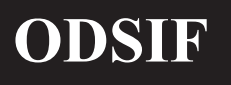

# BRUGSANVISNING TIL WIFI-BOKS-STYRING til rullegardiner.

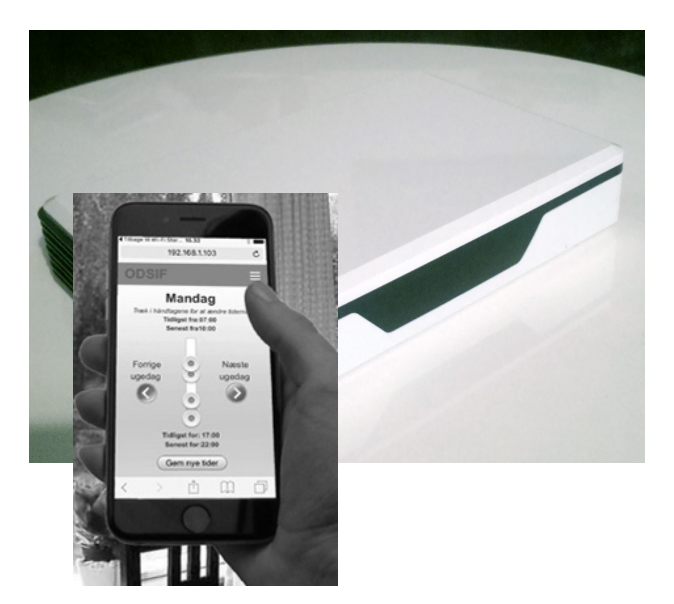

# Model: Wifi-boks

Version 3.0

# INDHOLDSFORTEGNELSE

| Indledning                                | 3  |
|-------------------------------------------|----|
| Garanti og produktansvar                  | 3  |
| Oversigt over wifi-boksen                 | 4  |
| Opsætning af wifi-boks                    | 5  |
| Opsætning til wifi                        | 12 |
| ODSIF WIFI hovedsiden                     | 12 |
| At parre wfifi-boksen med et gardin       | 13 |
| At parre wfifi-boksen med en vinduesåbner | 19 |
| Boksen er allerede parret                 | 25 |
| Alternativ WIFI-parring                   |    |
| Kontaktadresse                            | 35 |

# INDLEDNING

Hvor sejt - du har nu modtaget din nye wifi-boks fra **ODSIF**. Her kan du læse om, hvordan du slutter boksen til nettet og parrer den med dine rullegardiner, vinduesåbnere, døråbnere etc.

#### VI HÅBER AT DIN NYE WIFI-BOKS VIL VÆRE MEDVIRKENDE TIL AT GØRE DIN HVERDAG KOMFORTABEL, TRYG OG MÅSKE LIGE LIDT SJOVERE!

# GARANTI OG PRODUKTANSVAR

ODSIF yder 2 års garanti på materiale- og produktionsfejl. Vores erstatningsansvar kan ikke overstige fakturaprisen på de mangelfulde varer. I intet tilfælde er ODSIF ansvarlig for driftstab, tabt fortjeneste eller andre økonomiske konsekvenstab.

Der kan løbende komme opdateringer af wifi-boksen. Derfor kan der også komme nye opdateringer til denne brugsanvisning. Se gerne www.odsif.dk under info/download for seneste brugsanvisninger.

# **OVERSIGT OVER WIFI-BOKSEN**

#### Sådan ser din ODSIF wifi-boks ud

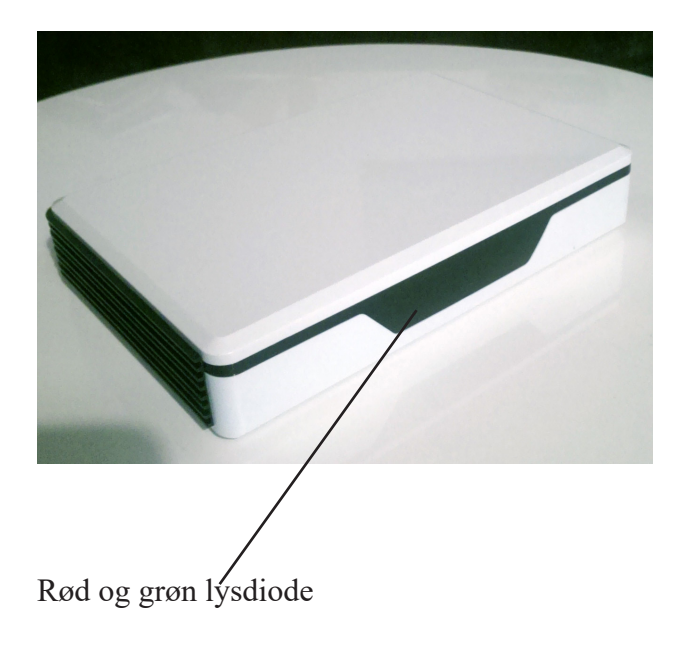

Pak wifi-boksen ud af emballagen. Den bedste placering for boksen er så tæt på din router som muligt. Tilslut wifi-boksen i stikkontakt.

Sådan kobler du wifi-boksen til dit eget wifi-netværk:

På billedet neden for kan du se, hvad du skal bruge for at parre din wifi-boks med dit wifi og din smartphone. Du skal bruge en SimpleLink wifi-enhed, som er din ODSIF WIFI-boks, en smartphone (Android eller iPhone), som du skal installere Texas Instrument Simplelink<sup>™</sup> Starter Pro-applikationen på og et accesspunkt - din router til forbindelse til internettet. På de næste sider forklarer vi dig, hvordan du får boksen på nettet - det skal du heldigvis kun gøre en gang :-)

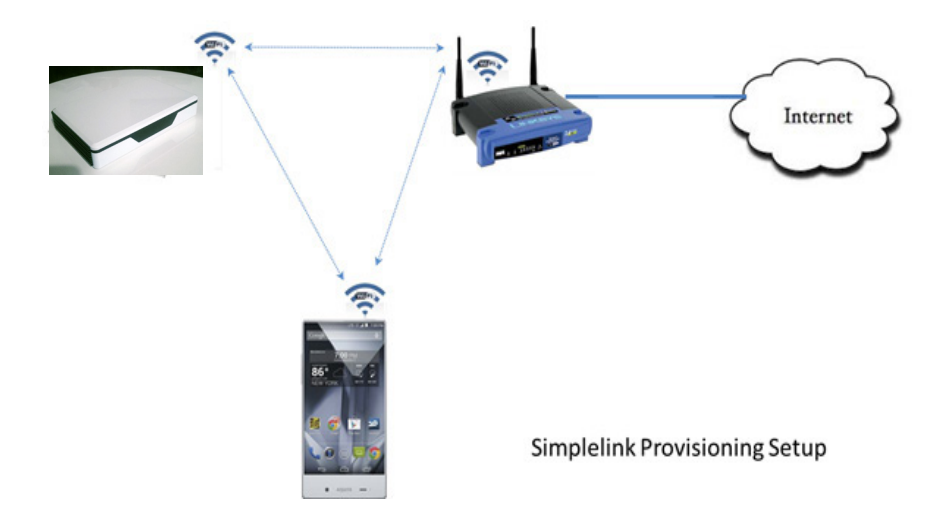

For at få parret din nye wifi-boks med dit eget wifi-net, gør da som følger:

- Download og installér app'en Texas Instrument Simplelink<sup>TM</sup> Starter Pro (gælder både iPhone og Android). Bemærk: Der findes to versioner af SimpleLink Starterapplikationer på Play Store. Du skal vælge Pro-versionen.
- 2. Tilslut wifi-boksen til strøm, og der lyser et grønt svagt lys på fronten, som viser, at der er strøm på boksen. Et rødt lys begynder at lyse, hvilket betyder, at boksen er i gang med at initialisere sig selv.
- 3. Når den røde lysdiode lyser, venter den på, at du kobler på app'en. Lyset slukker, når wifi-boksen er kommet på nettet.
- 4. Kør Texas Instrument Simplelink Starter Pro-applikationen på din smartphone.

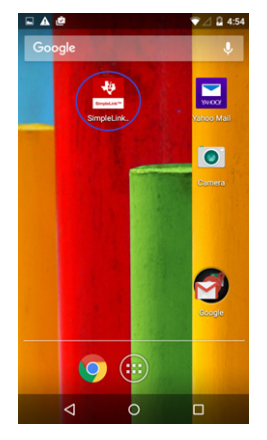

#### **OPSÆTNING TIL WIFI** 📢 🖉 🗎 1:53 -O ♥ ∠ ± 1:08 ① ¶∠ ± 1:09 Configuration Page Device to configure • 🛜 mysimplelink-4F066C mysimplelink-4F066C Name your device mysimplelink-019648 mysimplelink-019648 Show all SL-Test TI3XTEST 😪 externalhotspot84 C C J. Ŷ $\triangleleft$ 0 $\triangleleft$ 0 $\triangleleft$ 0

Pr. default viser siden alle accesspunkter med navne, der starter med "mysimplelink-". Hvis enheden, der skal klargøres, skal hedde noget andet, vælg da "Show all", som viser alle access-punkter i omegnen. Vælg nu den SimpleLink-enhed, som skal klargøres. Dette fører dig tilbage til Konfiguraitonssiden.

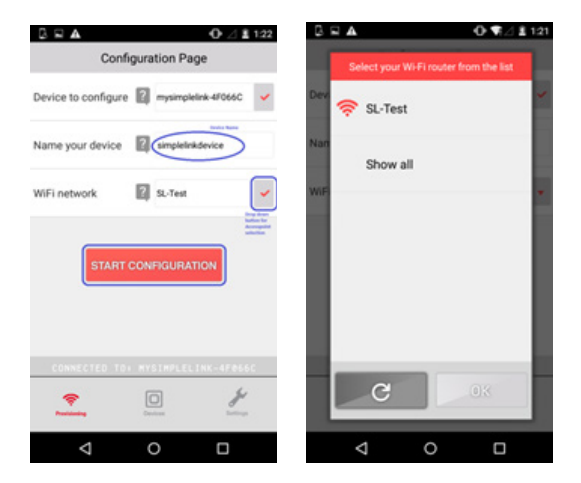

Hvis pop-up-siden ikke viser alle wifi-routere, vælg da "Show all", hvilket får Simple-Link wifi-enheden til at sende den komplette skanningsliste til telefon-app'en.

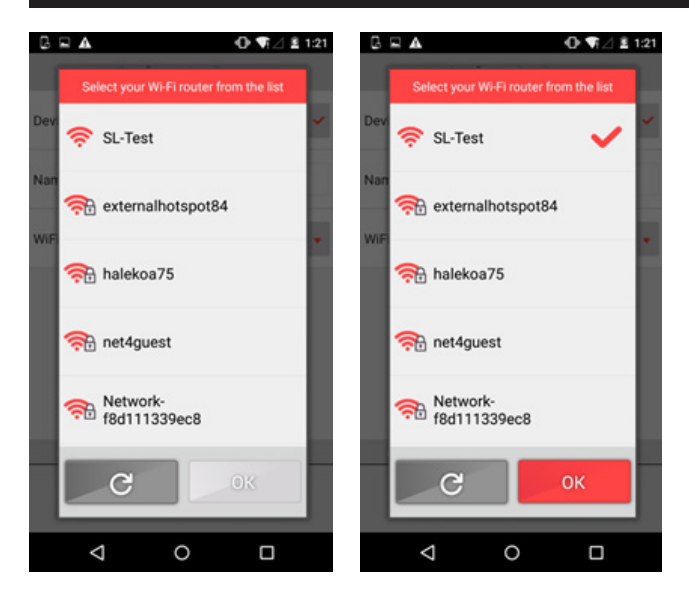

Vælg wifi-routeren og indtast wifi-netværkets godkendelsestype og password. Tryk på knappen 'Start Configuration' for at starte klargøringsprocessen. Der vises flere statusmeddelelser på skærmen, mens processen er i gang.

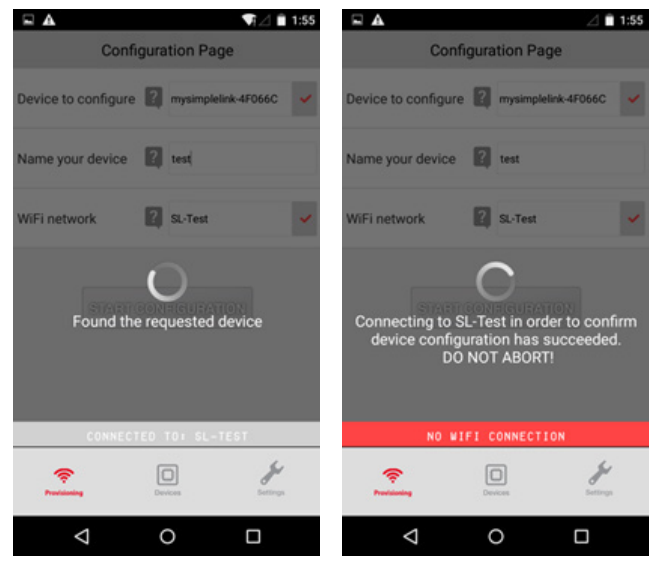

Hvis klargøringen er korrekt gennemført, vises "Provisioning Successful".

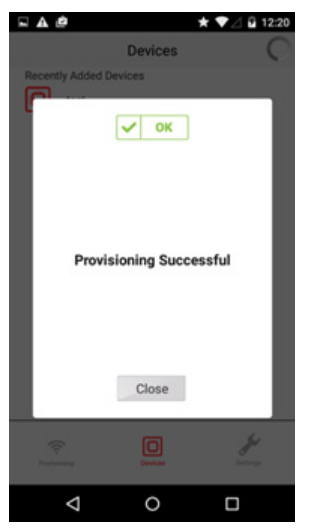

I tilfælde af fejl, kontrollér da følgende:

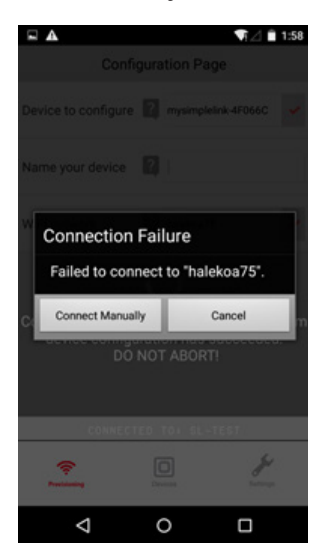

- 1. Vær sikker på at password og SSID, der er indtastet for access-punktet er korrekte.
- 2. SimpleLink-enheden er i klargøringsmodus (Provisioning mode).
- 3. Telefonen (med den kørende klargøringsapp) og enheden er inden for AP-området.
- 4. Kontrollér konsollen for fejlmeddelelser og send fejlloggene vha. telefonapp'en til ODSIF.

|                           | ¶⊿ 🗎 11:57 | Enable Smart Confin    | 📢 🗋 11:56 |                                               | ♥[⊿] 🗎 11:56                                                             |
|---------------------------|------------|------------------------|-----------|-----------------------------------------------|--------------------------------------------------------------------------|
| Enable Smart Config       | UPP OPP    | Enable Smart Coming    |           | ← Compose                                     | @ <b>&gt;</b> :                                                          |
| Show Device Name          | 2 ON       | Show Device Name       |           | From Barnai                                   | Lcom                                                                     |
| Show Security Key         | ? OFF      | Show Security Key      | OFF       |                                               |                                                                          |
| Open in devices Screen    | ? ON       | Open in devices Screen | 2 ON      | To ecs-bugreport                              | @list.ti.com V                                                           |
| Show iotLink UUID         | ? OFF      | Show lotUink UUID      | CFF OFF   | Log for SmartConfig, v<br>2.2.17 SC lib 1.0.2 | ersion: Build                                                            |
| Help                      | Show       | Help                   | Show      | Compose email                                 |                                                                          |
| Privacy Policy            | Go         | Privacy Policy         | Go        | The I                                         | Hi 🌷                                                                     |
| Terms of Use              | Go         | Send email             |           | Q' W E R T                                    | <sup>*</sup> U <sup>7</sup> I <sup>®</sup> O <sup>®</sup> P <sup>®</sup> |
| Logs                      | Send       | M Gmail                |           | ASDFG                                         | HJKL                                                                     |
| Build 2.2.17 SC lib 1.0.2 |            | A Drive                |           | ▲ Z X C V                                     | B N M 🖾                                                                  |
| O                         | 4          | - bine                 |           |                                               |                                                                          |
| Presidening Devices       | Dertings   | Yahoo Mail             |           | 7123 ,                                        | . 9                                                                      |
|                           |            |                        |           | ▽ 0                                           |                                                                          |

I tilfælde af fejl, prøv da at nulstille wifi-boksen ved at koble den fra i kort tid.

• Hvis klargøringen er korrekt gennemført, kontrollér da, at enheden står på listen på enhedssiden 'Devices' på telefonens app og forbind til den.

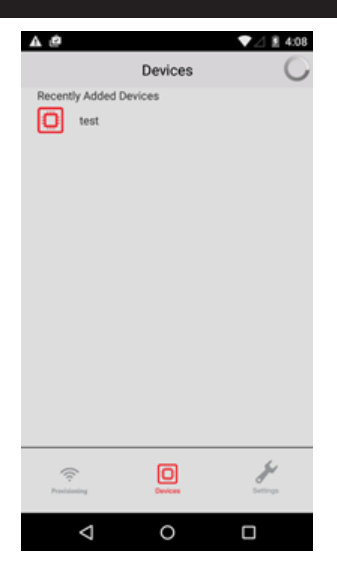

- 1. Vælg test (eller navnet som du gav boksen). ODSIFs sider i boksen bliver vist.
- 2. Bookmark denne side i din browser, så du altid kan vende tilbage til denne.
- 3. Wifi-boksens "hovedside" bliver nu vist.

# **ODSIF WIFI HOVEDSIDEN**

- 1. Bookmark denne side i din browser, så du altid kan vende tilbage til denne.
- 2. Wifi-boksens "home page" bliver nu vist.
- 3. Du kommer nu ind på ODSIF's hovedside. Nederst på skærmen er der en knap, Opdatér version, som du skal bruge for at hente nye versioner til wifi-boksen.
- 4. Ved at trykke på menu-ikonet øverst til højre, kan du vælge følgende sider:
  - **Gardin for/fra**, hvor du kan indstille gardinets funktioner, f.eks. om du kun vil bruge manuel styring (ingen tidsindstillinger) og om du vil aktivere temperaturstyringen eller ej. Det er også her fra, at du kan trække gardinet for eller fra eller stoppe det i en vilkårlig position.
  - Indstil tider, hvor du kan indstille for og fra-tider for hver ugedag
  - **Indstil temperatur**, hvor du kan indstille ved hvilken temperatur gardinet skal trækk for og fra.
  - Administrer, hvor du kan ændre navne på de gardiner wifi-boksen skal styre.
  - Home, du kan altid trykke på Home for at komme tilbage til startsiden

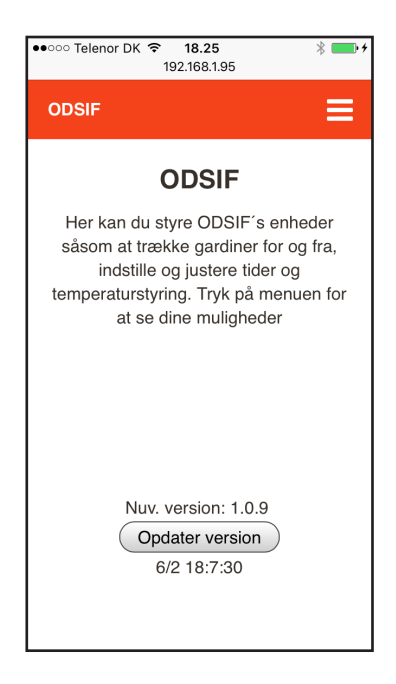

Hvis der trykkes på Opdatér version, kommer der en meddelelse frem, som spørger, om du er sikker på, at du vil opdatere. Gør kun dette, hvis du har fået tilkendegivelse fra ODSIF om, at der foreligger en ny version til download. I det tilfælde at der skal downloades ny version, vil der være et tidsrum, hvor klokken ikke bliver opdateret. Når klokken går igen, er downloadet udført korrekt.

#### Sådan parrer du wifi-boksen med et rullegardin:

- 1. Slut dit rullegardin til.
- 2, Vælg "Enheder" fra menuen (se fig. nedenunder)

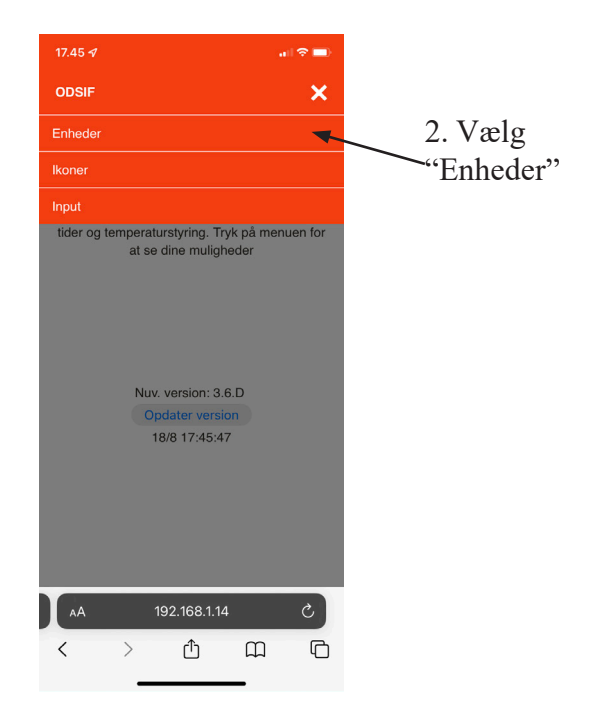

Nedenstående indhold vises.

3, Vælg "Ny enhed" (se fig. nedenunder).

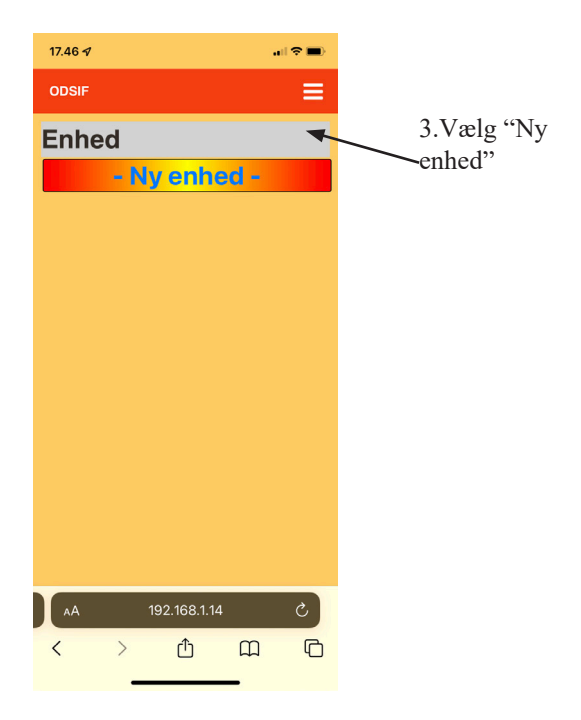

Nedenstående indhold vises. Bemærk at der er tilføjet en ny enhed. Den har fået navnet "Device 0".

4, Vælg denne nye enhed "Device 0" (se fig. nedenunder).

| 17.46 🕫 |       |            |      | al 🗢 🔳 |       |
|---------|-------|------------|------|--------|-------|
| ODSIF   |       |            |      | =      |       |
| Enhe    | ed    |            |      |        | 4. Va |
| Devi    | ce 0∢ |            |      |        | -vice |
|         | - Ny  | enh        | ed - |        |       |
|         |       |            |      |        |       |
|         |       |            |      |        |       |
|         |       |            |      |        |       |
|         |       |            |      |        |       |
|         |       |            |      |        |       |
|         |       |            |      |        |       |
|         |       |            |      |        |       |
|         |       |            |      |        |       |
|         |       |            |      |        |       |
| AA      | 19    | 92.168.1.1 | 1    | ट      |       |
| <       | >     | ᠿ          | E    | G      |       |
|         |       |            |      |        |       |

Nedenstående indhold vises. Bemærk at der vises ikoner nedenfor "Device 0" 5, Vælg ikonen indstillinger (se fig. nedenunder).

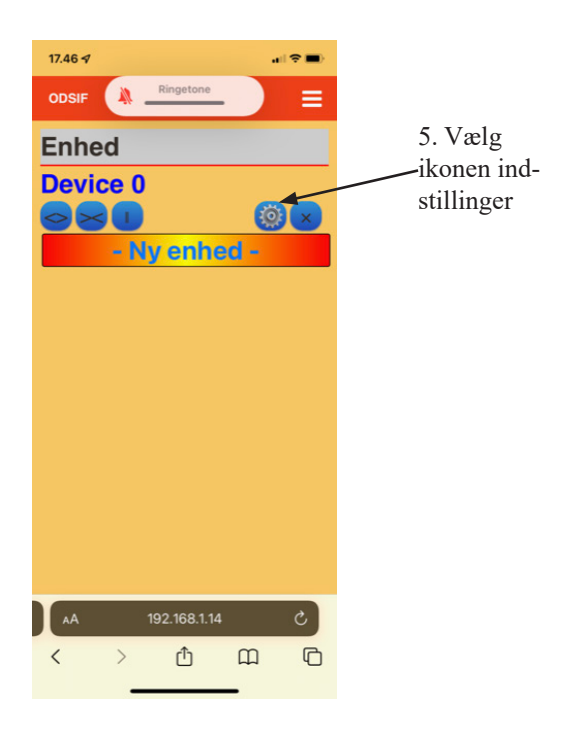

Nedenstående indhold vises. Her foretages detaljerede instillinger af rullegardinet. Bemærk at typen her er allerede rullegardin så denne skal ikke ændres.

6, Verificer at der står rullegardin i "Type" feltet (se fig. nedenunder). Hvis ikke det gør skal du ændre typen til rullegardin og derefter trykke på "Gem settings".

7. Gå tilbage til enhedsvisning

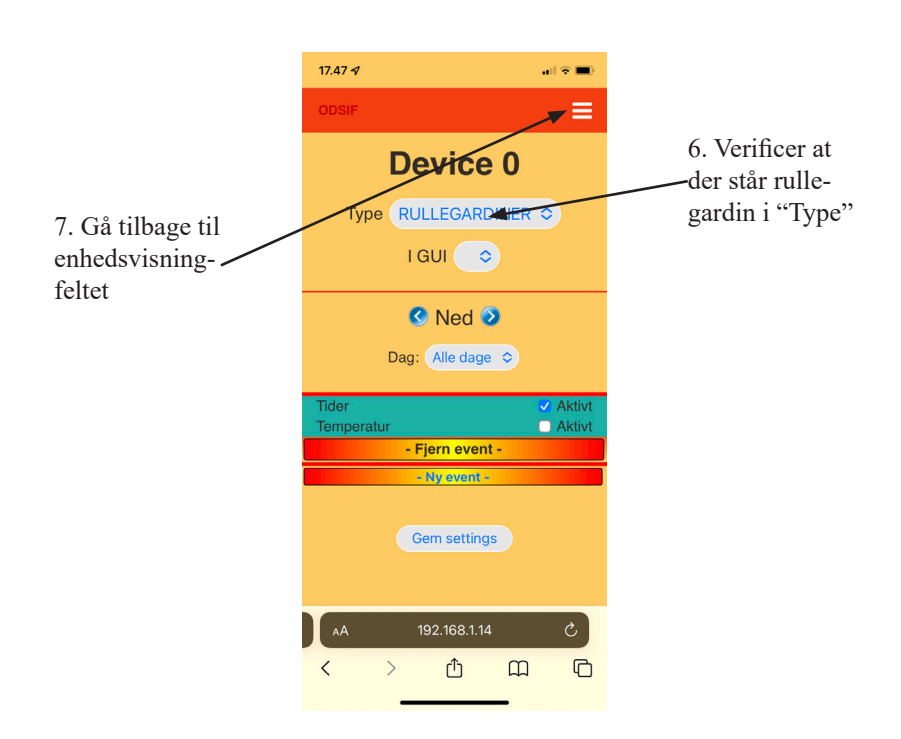

På selve rullegardinmotoren, stik da en spids genstand ind i det lille kontakthul - rullegardinet kvitterer med at dreje op og ned.

7, Tryk på ikonet "Åbn gardin" (se fig. nedenunder).

Rullegardinet kvitterer med at med at dreje op og ned.

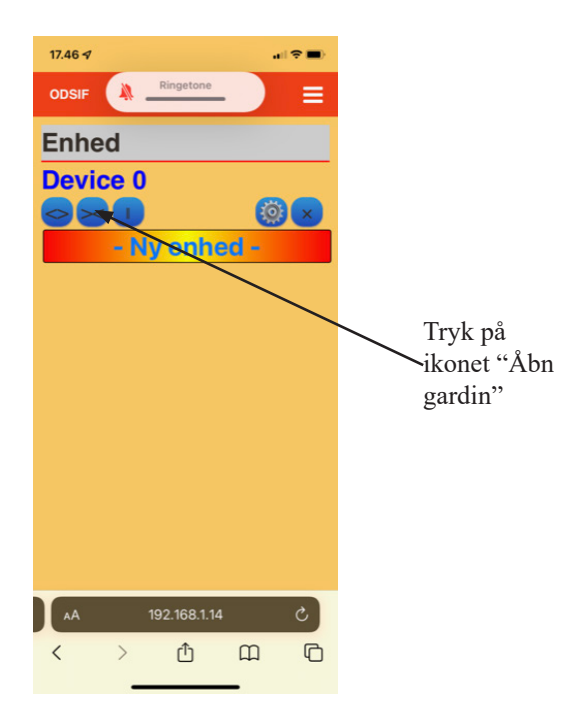

#### Sådan parrer du wifi-boksen med en vinduesåbner:

- 1. Tilslut din vinduesåbner til strøm.
- 2, Vælg "Enheder" fra menuen (se fig. nedenunder)

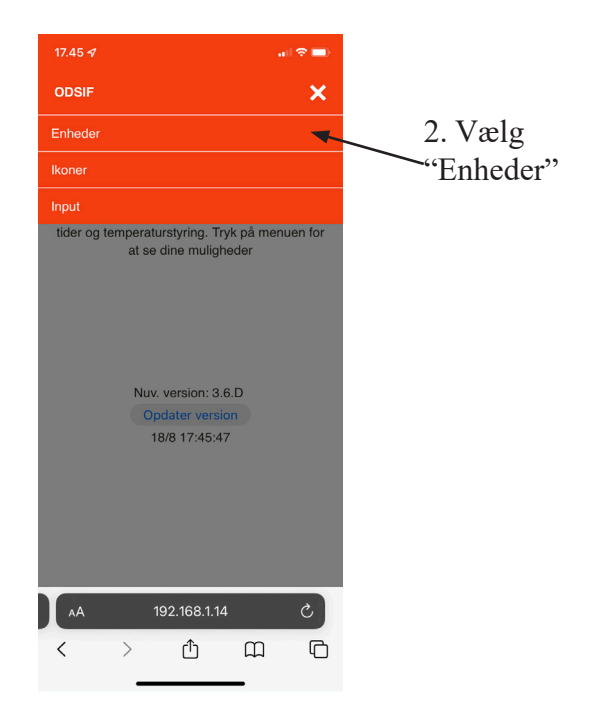

Nedenstående indhold vises.

3, Vælg "Ny enhed" (se fig. nedenunder).

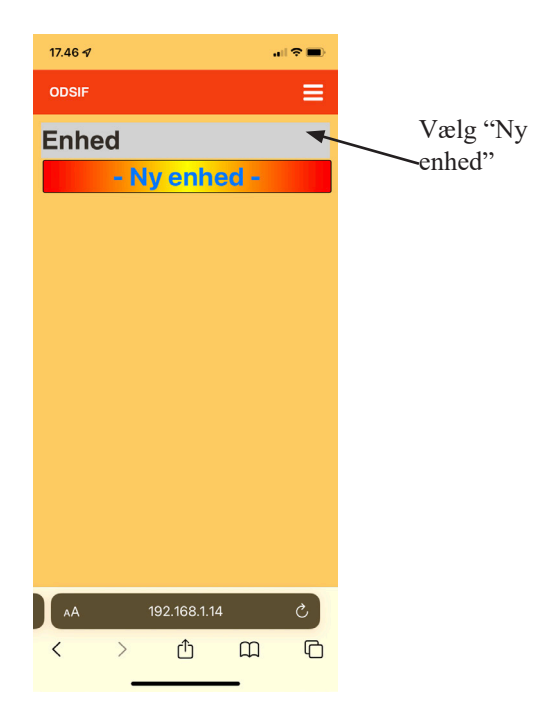

Nedenstående indhold vises. Bemærk at der er tilføjet en ny enhed. Den har fået navnet "Device 0".

4, Vælg denne nye enhed "Device 0" (se fig. nedenunder).

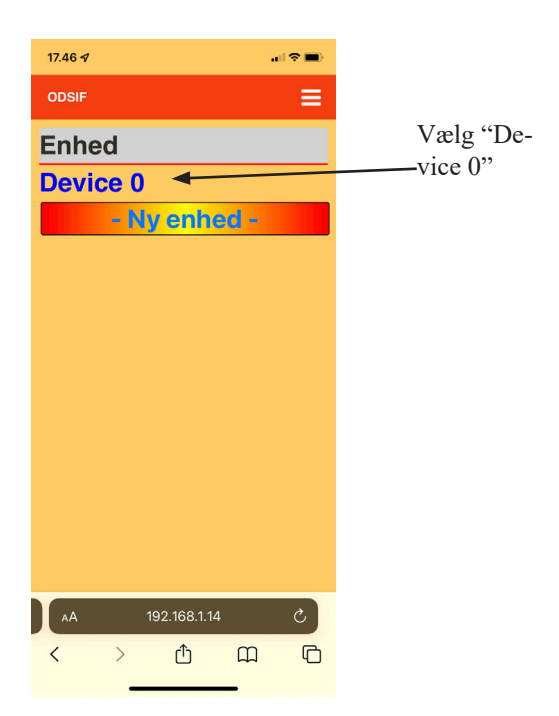

Nedenstående indhold vises. Bemærk at der vises ikoner nedenfor "Device 0" 5, Vælg ikonen indstillinger (se fig. nedenunder).

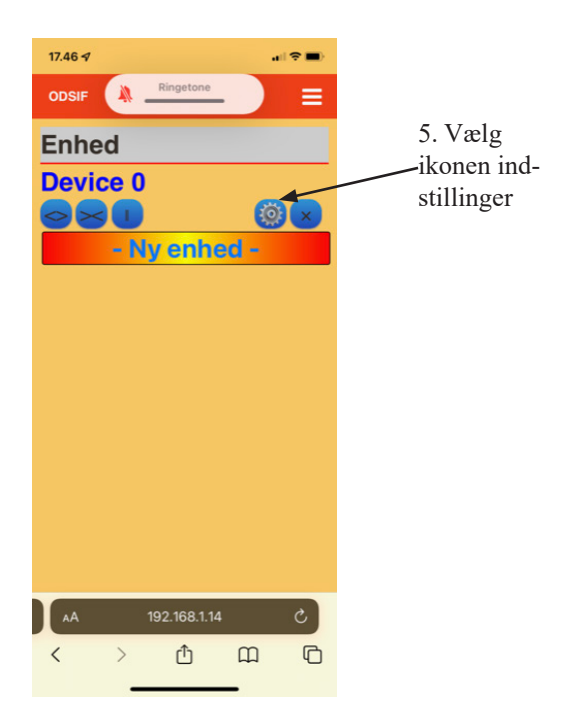

Nedenstående indhold vises. Her foretages detaljerede instillinger af vinduesåbneren.

- 6, Ændre typen til vinduesåbner
- 7. Tryk på gem settings.
- 8. Gå tilbage til enheder.

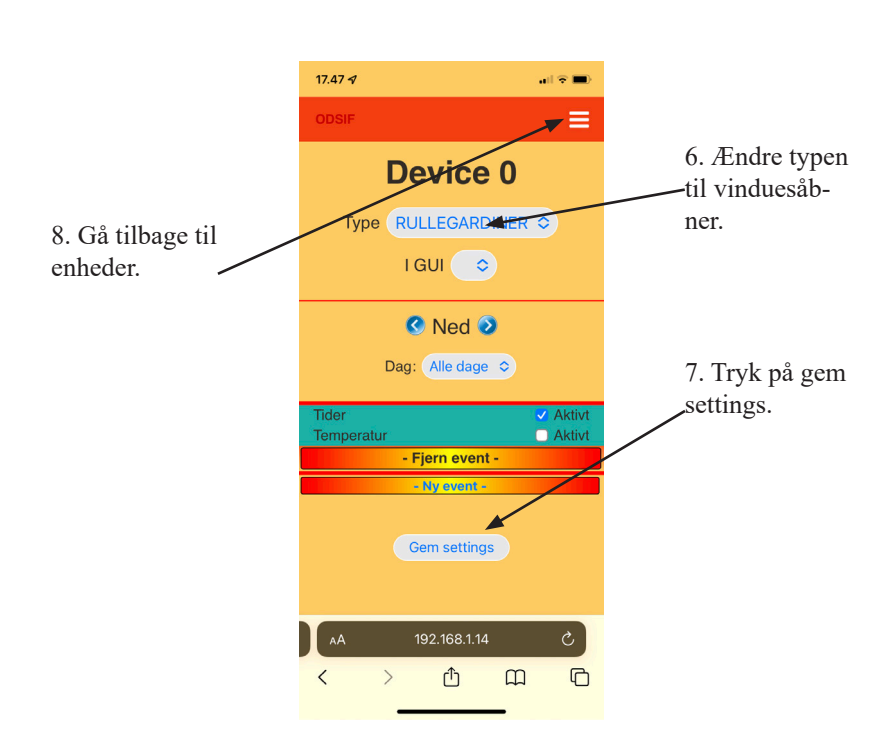

9. På vinduesåbneren stik en spids genstand ind i det lille kontakthul.

10, Tryk på ikonet "Åbn vindue" (se fig. nedenunder).

Vinduesåbneren er nu parret med smartboksen.

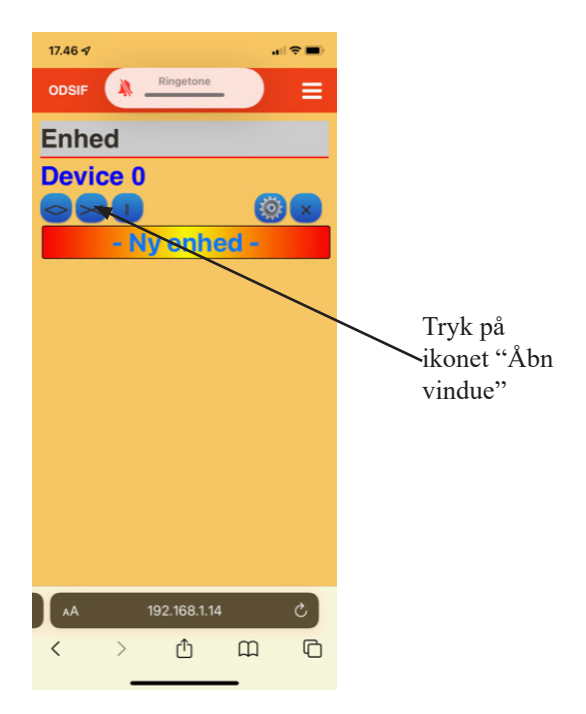

Hvis boksen er allerede parret. Det kan være pga:

- ODSIF har indsat navn på netværk i boksen og sendt denne til dig.
- Du har valgt at skifte telefon.
- Du vil gerne bruge en anden telefon end den oprindelige
- Du vil gerne bruge ekstra telefon

Da skal du gøre følgende:

- 1. Download og installér app'en texas instrument simplelink<sup>™</sup> wi-fi starter pro. Se den røde cirkel i figuren nedenfor.
- 2. Åbn appen.

|   | ••••• Telenor DK 穼 09.56           |                         |
|---|------------------------------------|-------------------------|
|   | Q simplel                          | $\otimes$               |
|   | simplelife                         |                         |
| < | simplelink™ wi-fi® starter pro     | >                       |
|   | simplelaw! data protection act of. |                         |
|   | simplelift workout tracker         |                         |
| ì | simplelink™ sdk evplorer           |                         |
|   | QWERTYUIO                          | Р                       |
|   | ASDFGHJK                           | L                       |
|   | • Z X C V B N M                    | $\overline{\mathbf{X}}$ |
|   | 123 🌐 Bil Lei                      | ta                      |

1. Luk startbilledet ved at trykke på x i det øverste venstre hjørne. Den røde cirkel.

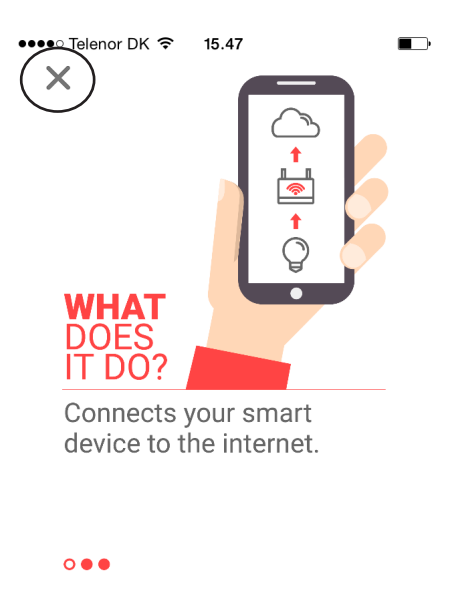

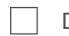

Don't show again

1. Klik på devices (den røde cirkel.)

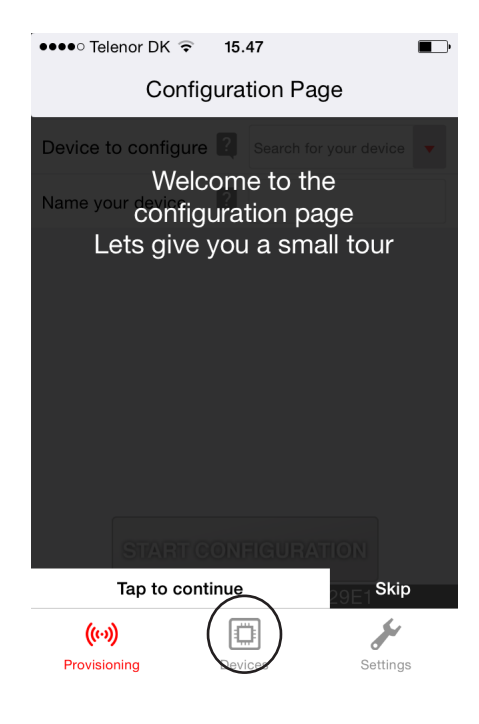

- 1. Din boks skulle nu dukke op på skærmen. Tryk på denne (den røde cirkel).
- 2. Hvis din boks ikke dukker op, som den skal, så prøv at trykke på devices (sidste figur) igen. Dette skal måske gøres igen nogle gange.

| •••• Telenor DK        | 8.51    | Ē,        |
|------------------------|---------|-----------|
|                        | DEVICES | \$        |
| Devices                |         |           |
| Odsif                  |         | $\supset$ |
|                        |         |           |
|                        |         |           |
|                        |         |           |
|                        |         |           |
|                        |         |           |
|                        |         |           |
|                        |         |           |
| ((··))<br>Provisioning | Devices | Settings  |
|                        |         |           |

1. Du skulle nu kunne se start siden på din boks.

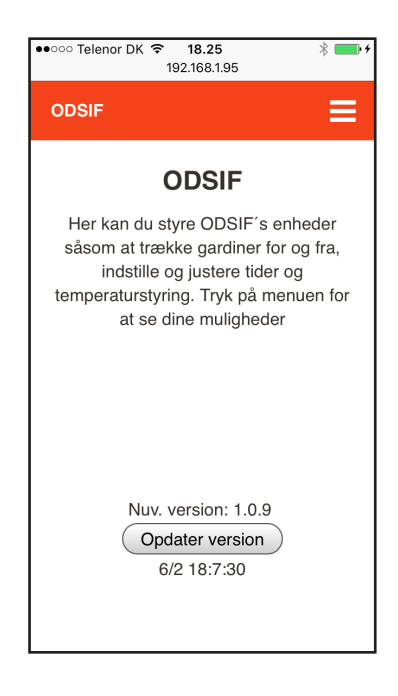

Her følger en beskrivelse af en alternativ måde at parre ODSIF-enheden med dit WIFInet på:

Hvis du har flere ODSIF-enheder, sæt da kun strøm til én af dem ad gangen for at parre den til dit netværk.

Tilslut telefonen til ODSIF-enheden (gardinstang eller wifi-boks). Se nedenstående figur:

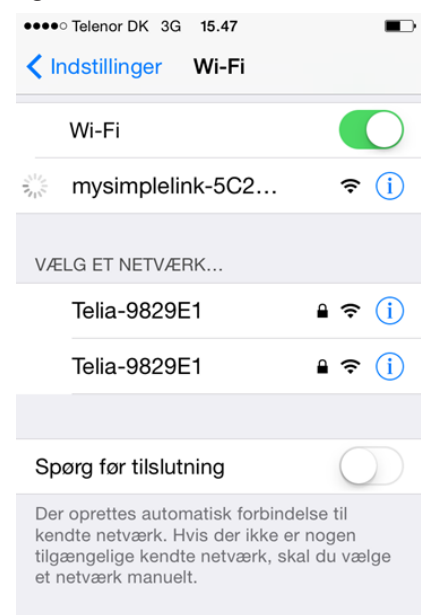

Åbn browseren på telefonen og skriv adressen: 192.168.1,1/main.html som vist i næste figur.

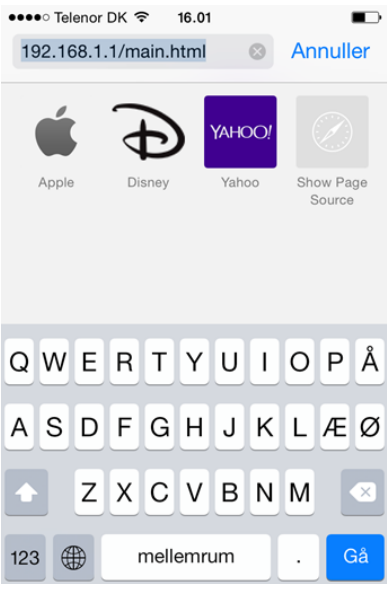

Derefter skulle følgende billede blive vist:

| •••• Telenor DK 🗢         | 15.47                          |           |          |  |
|---------------------------|--------------------------------|-----------|----------|--|
| 19                        | 2.168.1                        | .1        | C        |  |
|                           |                                |           |          |  |
|                           |                                |           |          |  |
| mysimplelink Status Dev   | vice Config                    | IP Config | Profiles |  |
| Tarla                     |                                |           | k i k    |  |
| Tools                     |                                |           |          |  |
| Status                    |                                |           |          |  |
| Device                    |                                |           |          |  |
| Device Name:              | mysimplel                      | ink       |          |  |
| Device Mode:              | Access Point                   |           |          |  |
| MAC Address:              | MAC Address: C4:F3:12:5C:22:BE |           |          |  |
| Station (and P2P client)  |                                |           |          |  |
| DHCP State:               | Enabled                        |           |          |  |
| IP Address:               | 0.0.0.0                        |           |          |  |
| Subnet Mask:              | 0.0.0.0                        |           |          |  |
| Default Gateway:          | ateway: 0.0.0.0                |           |          |  |
| DNS server:               | DNS server: 0.0.0.0            |           |          |  |
| Access Point (and P2P Go) |                                |           |          |  |
| Channel No:               | 6                              |           |          |  |
| SSID:                     | SSID: mysimplelink-5C22BE      |           |          |  |
| Security Type:            | Open                           |           |          |  |
| < >                       | Û                              |           |          |  |

Vælg fanen "Profiles". I denne indtast da navnet på dit net (2,4 Ghz net) i feltet SSID, passwordet på dit net og kryds ved WPA2 security type. Profile Priority-feltet behøver du ikke at udfylde.

| •••• Telenor DK 穼        | 15.47            |                      |                |  |
|--------------------------|------------------|----------------------|----------------|--|
| 1                        | 92.168.1         | .1                   | C              |  |
|                          |                  |                      |                |  |
|                          |                  |                      | _              |  |
| mysimplelink Status D    | evice Config     | IP Config Pro        | ofiles         |  |
| Tools                    |                  |                      |                |  |
| WiFi Connectivity        |                  |                      |                |  |
| Profiles Settings        |                  |                      |                |  |
| Add Profile              |                  |                      |                |  |
| SSID:                    |                  |                      |                |  |
| Security Type:           | o Open ⊙ WEI     | P • WPA1 • WPA       | 2              |  |
| Security Key:            |                  | Hexade               | cimal digits - |  |
| occurry rey.             | any combinatio   | on of 0-9, a-f and A | λ- <i>F</i>    |  |
| Profile Priority:        | highest)         | Enter a              | value 0-7 (0 = |  |
|                          | Add              |                      |                |  |
| The new Profile          | will take affect | ct only after rese   | et             |  |
| Add Peer to Peer Profile |                  |                      |                |  |
| Remote device<br>name:   |                  |                      |                |  |
| Security Type:           | • Push Button    | ⊙ PIN Keypad ⊙       | PIN Display    |  |
| PIN code:                | [                | Diaits or            | nlv (0-9)      |  |
| $\langle \rangle$        | Ê                | $\square$            |                |  |

Tryk på "Add" i Add profile.

Genstart ODSIF\_enheden ved at tage strømmen fra den, vent ca. 30 sekunder og sæt strømmen til igen. Efter genstart skulle din enhed automatisk koble på dit WIFI-netværk, og så skal du følge nedenstående trin for at lokalisere denne på netværket:

For at finde ODSIF-enheden og gemme den på din smartphone, gør da følgende:

Åbn simplelink WIFI-pro-appen, se nedenstående figur:

| ••••• Telenor DK 😨 21.       | 24                     |  |  |  |  |
|------------------------------|------------------------|--|--|--|--|
| Configura                    | tion Page              |  |  |  |  |
| Device to configure <b>?</b> | Search for your device |  |  |  |  |
| Name your device             |                        |  |  |  |  |
|                              |                        |  |  |  |  |
|                              |                        |  |  |  |  |
|                              |                        |  |  |  |  |
|                              |                        |  |  |  |  |
|                              |                        |  |  |  |  |
| START CONFIGURATION          |                        |  |  |  |  |
| Connected to : Telia-9829E1  |                        |  |  |  |  |
| ((*))<br>Provisioning Devi   | ices Settings          |  |  |  |  |

Tryk på "Devices" nederst midt for på skærmen. Følgende kommer da frem:

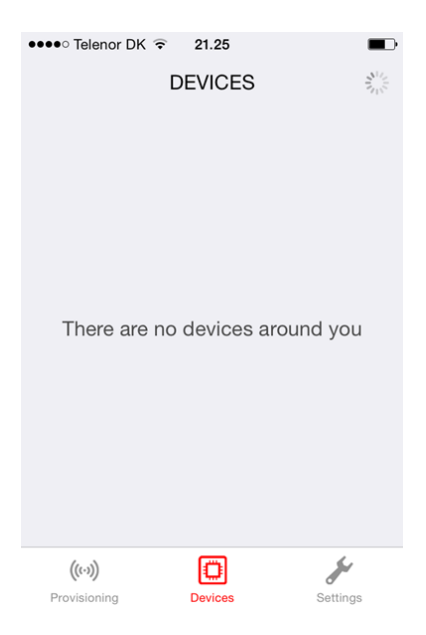

Din boks skulle blive vist som følger:

| ●●●● Telenor DK ᅙ | 21.25   |          |
|-------------------|---------|----------|
| [                 | DEVICES | 2        |
| Devices           |         |          |
| Dev-414           |         |          |
|                   |         |          |
|                   |         |          |
|                   |         |          |
|                   |         |          |
|                   |         |          |
|                   |         |          |
|                   |         |          |
| (((-)))           | Ø       | de la    |
| Provisioning      | Devices | Settings |

Din boks har formentlig et andet navn. Tryk på "Dev-414" eller det navn, der står hos dig.

Så skulle din boks gerne blive vist i en "browser".

Bookmark denne side, så du altid kan vende tilbage til denne.

ODSIF - 3460 Birkerød - Denmark Tel: + 45 45 81 22 11 www.odsif.dk - E-mail: info@odsif.dk